## Wiedergabelisten Titelbildschirme hinzufügen (GZ-HM335/ GZ-HM334/GZ-HM330)

Sie können einer erstellten Wiedergabeliste einen Titelbildschirm hinzufügen.

1 Wählen Sie den Wiedergabemodus aus.

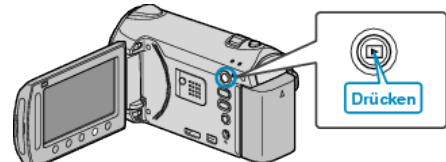

2 Wählen Sie den Videomodus aus.

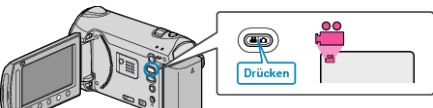

**3** Drücken Sie 🗐, um das Menü aufzurufen.

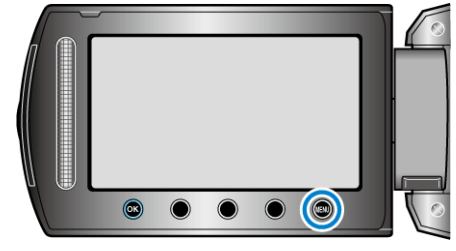

4 Wählen Sie "LISTE BEARBEITEN" und drücken Sie ®

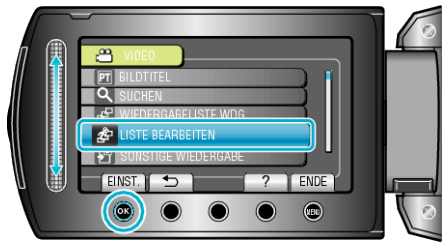

5 Wählen Sie "TITEL EINSTELLEN" und drücken Sie ®.

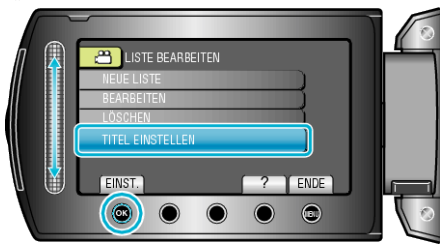

6 Wählen Sie die gewünschte Wiedergabeliste aus und drücken Sie ®.

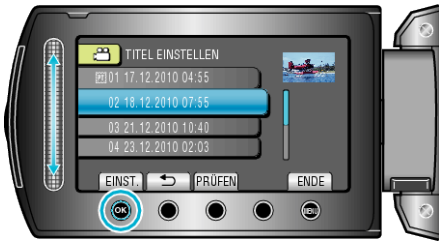

- Drücken Sie "PRÜFEN", um den Inhalt der ausgewählten Wiedergabeliste zu prüfen.
- 7 Wählen Sie einen Titel aus und drücken Sie 🛞

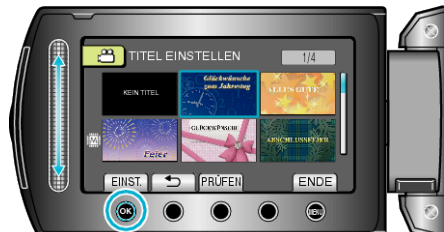

• Drücken Sie "PRÜFEN", um den Titel zu prüfen.

- Um den Titel zu löschen, wählen Sie "KEIN TITEL".
- Drücken Sie nach dem Einstellen <sup>®</sup>.
- Um den Bildschirm zu verlassen, drücken Sie 🗐.